### Anmelden von Kindern für Ferienpassangebote

Sobald die Wunschphase eröffnet ist, kannst du deine Kinder anmelden. Wenn sie noch nie an einem Ferienpassangebot teilgenommen haben, beziehungsweise dein Benutzerkonto neu ist, muss du sie in einem ersten Schritt erfassen.

Wenn du auf "Angebote" klickst, erscheinen alle Angebote.

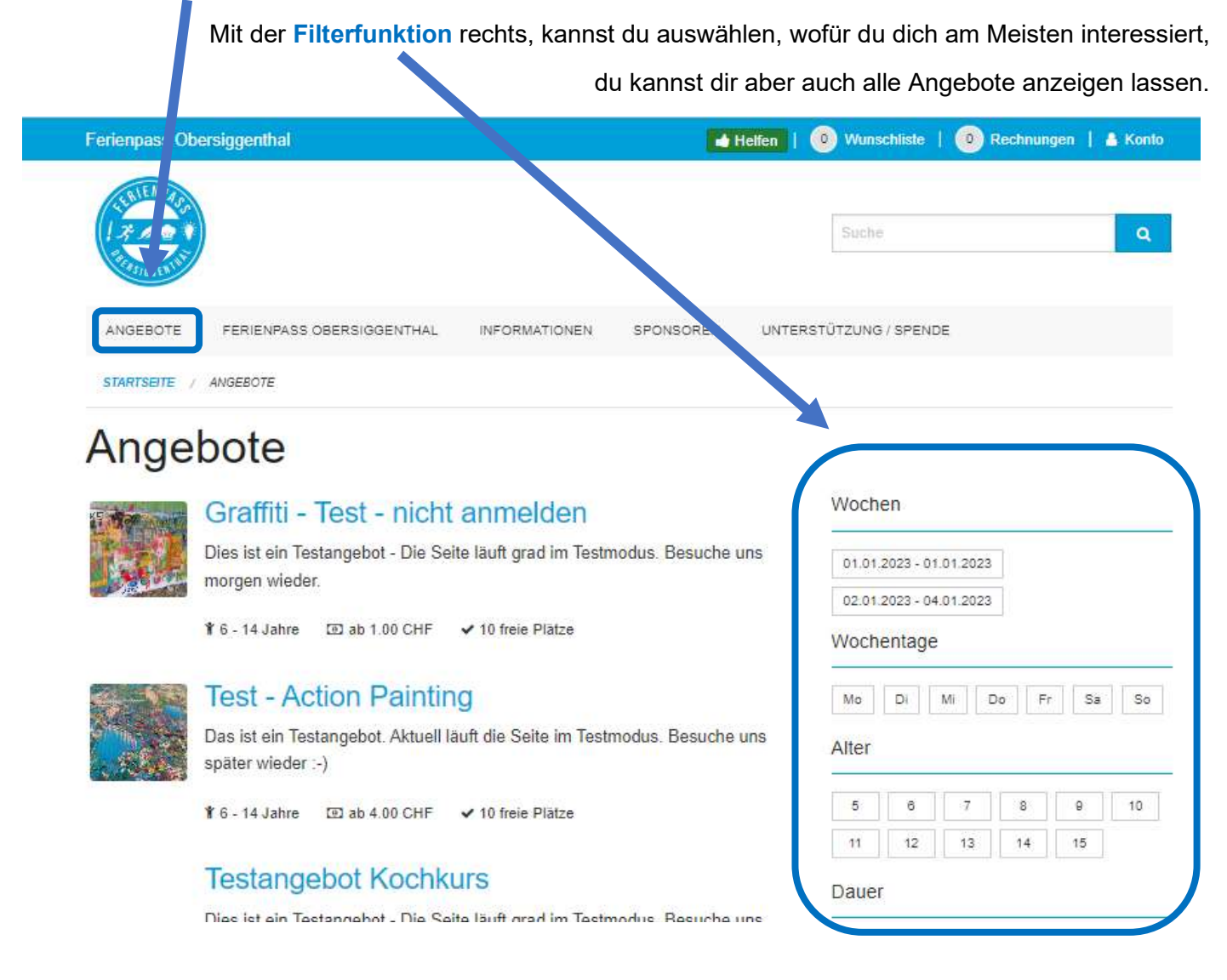

Die Angebote sind in alphabetischer Reihenfolge sortiert.

Bitte beachte, dass es meist mehrere Seiten gibt, deshalb:

Mehr anzeigen

Nach oben

ganz unten an der Seite den Button "Mehr anzeigen" klicken

## Kochkurs

Lerne Thaigerichte selbst zu kochen

× Keine freien Plätze

Tiere Weiterbildung Wissenschaft Gemeinden

| Baden        | Gebenstorf   | Kirchdorf |
|--------------|--------------|-----------|
| Nussbaume    | n            |           |
| Nussbaume    | n (Schulhaus | Bachmatt) |
| obersiggentl | nal Turgi    |           |

| mehr über     | den Kurs zu erfahren, klickst du auf das Bild oder den                                     | Titel.                  |
|---------------|--------------------------------------------------------------------------------------------|-------------------------|
| Ange          | bote                                                                                       |                         |
| 17. Marcanet  | Graffiti - Test - nicht anmelden                                                           | Wochen                  |
| C.C.L         | Dies ist ein Testangebot - Die Seite läuft grad im Testmodus. Besuche uns<br>morgen wieder | 01.01.2023 - 01.01.2023 |
| ¥ 6 - 14      | ¥ 6 - 14 Jahre                                                                             | 02.01.2023 - 04.01.2023 |
| 4             | Test - Action Painting                                                                     | Mo Di Mi Do Fr Sa S     |
| ST TIMES SAME | Das ist ein Testangebot. Aktuell läuft die Seite im Testmodus. Besuche uns                 | A 14                    |

Wenn du dich für einen Kurs entschieden hast (hier das Beispiel Graffiti), kannst du auf **"Anmelden**" klicken. Bitte beachte: das ist während der Wunschphase KEINE definitive Anmeldung, sondern nur ein Wunsch. Deine Wunschliste kannst du, solange die Wunschphase andauert, immer wieder bearbeiten. Sobald die Wunschphase beendet ist, können keine Änderungen mehr gemacht werden.

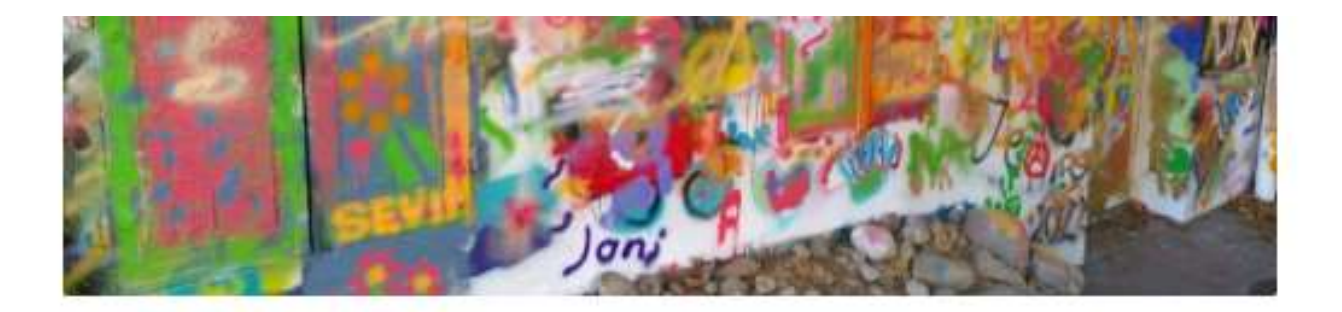

## Test Obersiggenthal

- Die Wunschphase ist jetzt bis am 07. Dezember 2022 aktiv.
- Die Buchungsphase beginnt am 09. Dezember 2022.
- Teilnehmende werden in bis zu 3 Angebot(e) eingeteilt. F
  ür eine jedoch f
  ür mehr als 3 Angebot(e) anmelden.
- Der Ferienpass kostet 1.00 CHF pro Person. Einzelne Angebot Teilnahmegebühren verlangen.

Dies ist nur ein Beispiel. Die Bedingungen und Kosten stimmen nicht u.U. mit dem aktuellen Ferienpass überein. Die korrekten Angaben entnimmst du bitte den aktuell gültigen Angeboten auf unserer Homepage.

O Nötige Transferzeit zwischen zwei Durchführungen: 30 Minuten.

#### 1. Durchführung

- 🗂 So. 1. Januar 10:00 12:00
- Schwimmbadparkplatz

Jetzt anmelden.

1 - 10 Teilnehmende
 Anmelden

\* 6 - 14 Jahre

| Croffiti Test night anmolder                                                 |                                                                                                    |   |  |  |  |
|------------------------------------------------------------------------------|----------------------------------------------------------------------------------------------------|---|--|--|--|
| Granni - Test - nicht anmelden                                               |                                                                                                    |   |  |  |  |
| 1. Durchführung                                                              |                                                                                                    |   |  |  |  |
| <ul> <li>So. 1. Januar 10:00 - 12:00</li> <li>Schwimmbadparkplatz</li> </ul> | <ul> <li>         ¥ 6 - 14 Jahre         <ul> <li>N 1 - 10 Teilnehmende</li> <li>I 1.00 CHF</li> </ul> </li> </ul> |   |  |  |  |
| Teilnehmer *                                                                 |                                                                                                    |   |  |  |  |
| Neue Person erfassen                                                         |                                                                                                    |   |  |  |  |
| Vomame *                                                                     |                                                                                                    |   |  |  |  |
| Nachname *                                                                   |                                                                                                    |   |  |  |  |
| Geburtsdatum *                                                               |                                                                                                    |   |  |  |  |
| TT.mm.jjjj                                                                   |                                                                                                    | ۲ |  |  |  |
| Geschlecht *                                                                 |                                                                                                    |   |  |  |  |
| O Weiblich                                                                   |                                                                                                    |   |  |  |  |
| O Männlich                                                                   |                                                                                                    |   |  |  |  |
| Bemerkung                                                                    |                                                                                                    |   |  |  |  |
| Allergien, Behinderungen, Besonderheiten                                     |                                                                                                    | 1 |  |  |  |
| A                                                                            | GB                                                                                                    |   |  |  |  |
|                                                                              |                                                                                                    |   |  |  |  |
| Ich habe die AGB gelesen und stimme diesen zu.                               |                                                                                                    |   |  |  |  |

Sobald du alles ausgefüllt hast (Achtung, du musst die AGB's akzeptieren), kannst du auf Anmelden klicken und es erscheint eine Bestätigung:

Im Folgenden findest du ein Beispiel eines neu erfassten Teilnehmers.

| Vomame *                                 |   |
|------------------------------------------|---|
| Hanna                                    |   |
| Nachname *                               |   |
| Testversion                              |   |
| Geburtsdatum *                           |   |
| 21.07.2015                               | 1 |
| Geschlecht *                             |   |
| Weiblich                                 |   |
| O Mannlich                               |   |
| Bemerkung                                |   |
| Allergien, Behinderungen, Besonderheiten |   |
|                                          |   |
| AGB                                      |   |
| ACR alzentieren                          |   |
| Abb alzeptieren                          |   |

Es erscheint nun der Kurs beim erfassten Kind:

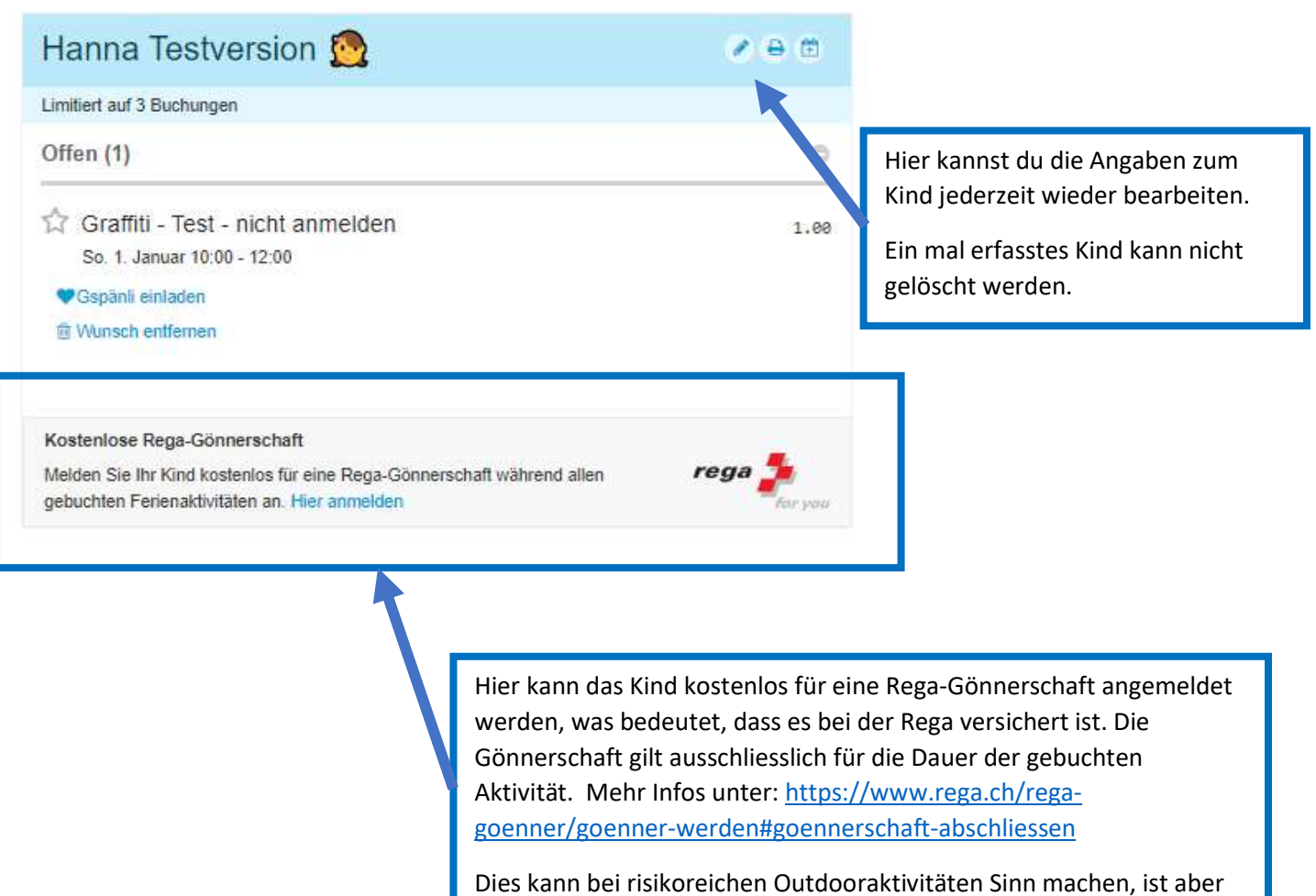

keineswegs Pflicht.

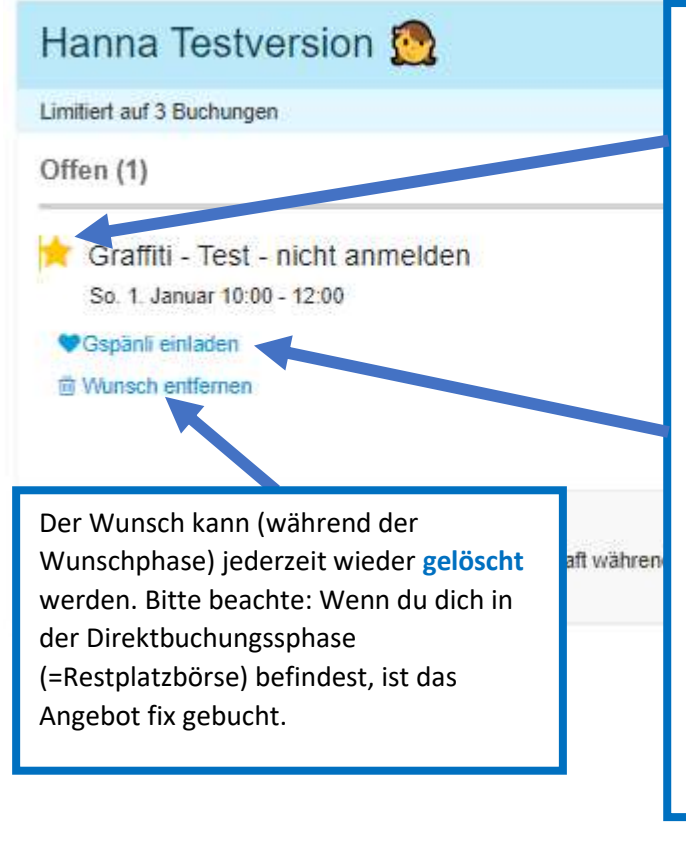

Indem du auf den **Stern** klickst, setzt du dieses Angebot als Priorität (Der Stern wird dann gelb). Der Algorithmus, der schlussendlich die Angebote zuteilt, versucht dies zu beachten, damit hoffentlich viele deiner Wünsche in Erfüllung gehen. Achtung. Wenn du nur genau 3 Angebote auswählst, kann es sein, dass du keines erhälts. Du solltest also möglichst alle Kurse auf die Wunschliste setzen, die dir Spass machen könnten.

Zudem kannst du **Gspänli** (oder Geschwister) einladen. Ihr könnt dann eine Gruppe bilden. Bitte beachten: der Algorithmus teilt dann entweder die Ganze Gruppe, oder niemanden in diesen Kurs ein. Es kann also auch ein Nachteil sein. Du musst entscheiden, ob es dir wichtiger ist, diesen Kurs zu besuchen, oder ihn mit deinen Gspänli zu besuchen.

Wenn du auf **«Gspänli einladen»** klickst, erscheint eine Maske, bei der du bereits erfasste Kinder (Geschwister) hinzufügen, oder Einladungen an Freunde verschicken kannst.

# Gruppe für "Graffiti - Test - nicht anmelden"

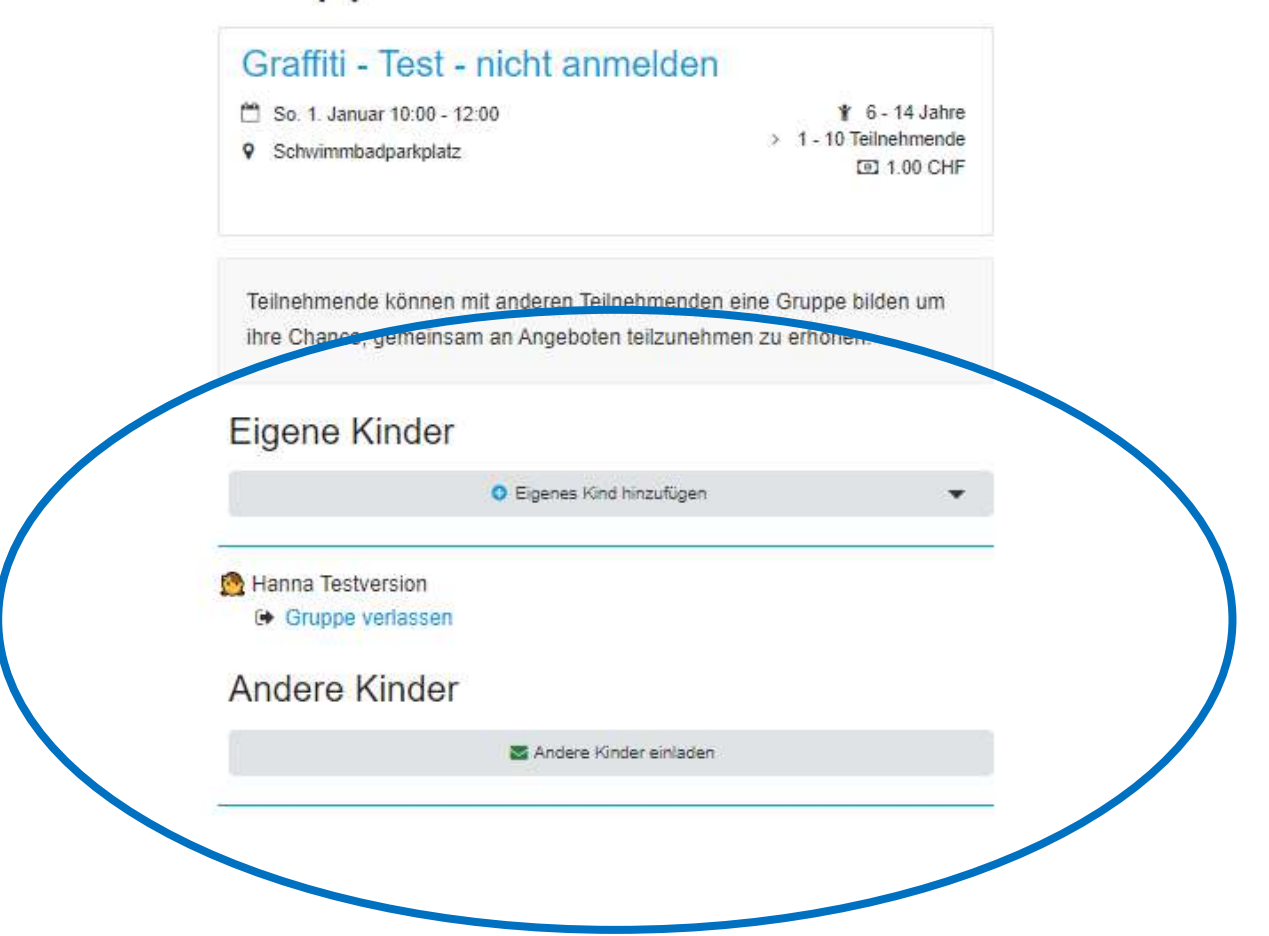

Wenn du bereits Kinder erfasst hast, erscheinen Sie immer, wenn du auf das Angebot anmelden klickst. Du kannst sie auswählen, oder ein noch nicht erfasstes Kind erfassen.

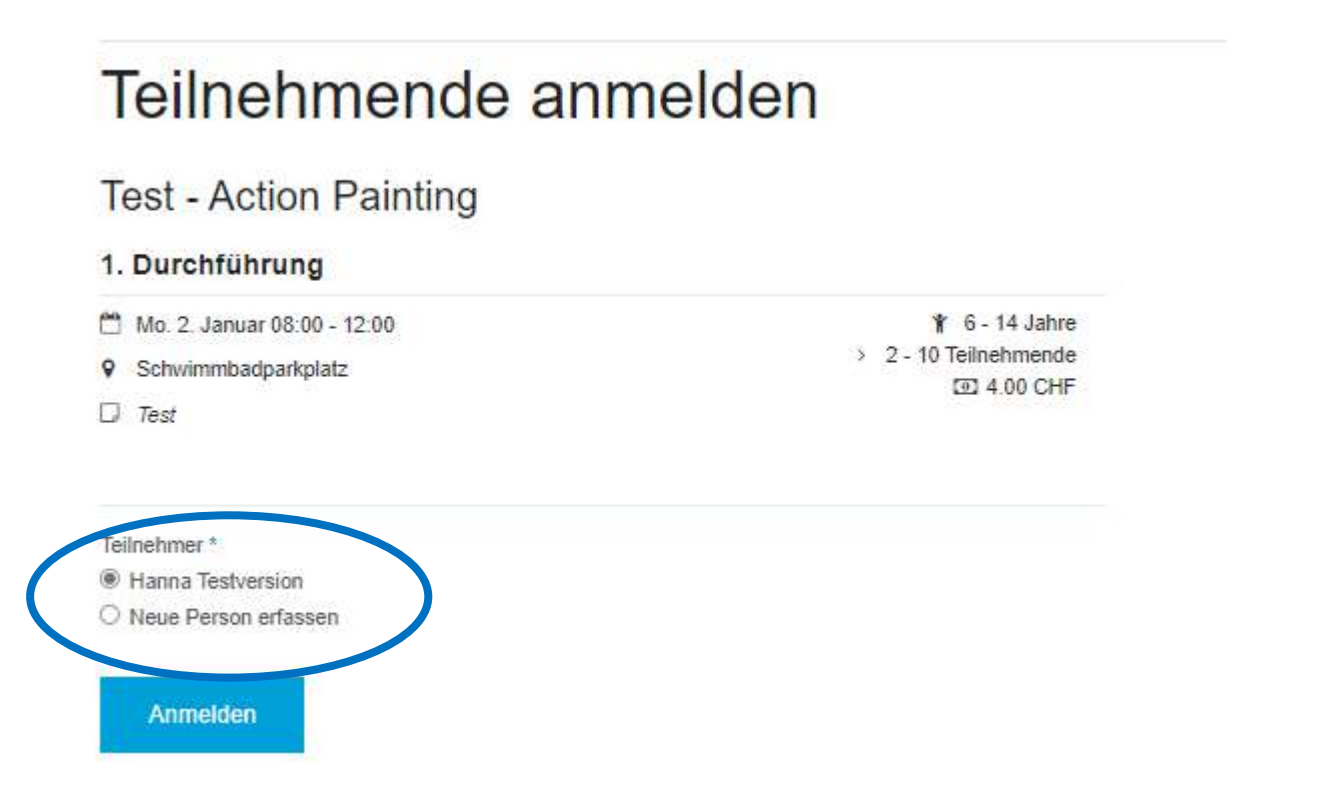

Deine Wunschliste, sowie deine gebuchten Angebote und deine erfassten Kinder findest du immer über die Kopfzeile unter "Wunschliste".

| Ferienpass Obersiggenthal | 🖬 Helfen   🌙 Wunschliste   🚺 Rechnungen   🛓 Ko | nto |
|---------------------------|------------------------------------------------|-----|
| STATE A 2200              |                                                |     |

Gebuchte Angebote können auch zu deinem Kalender zugefügt werden. Dies hilft dir, der Termin nicht zu verpassen.

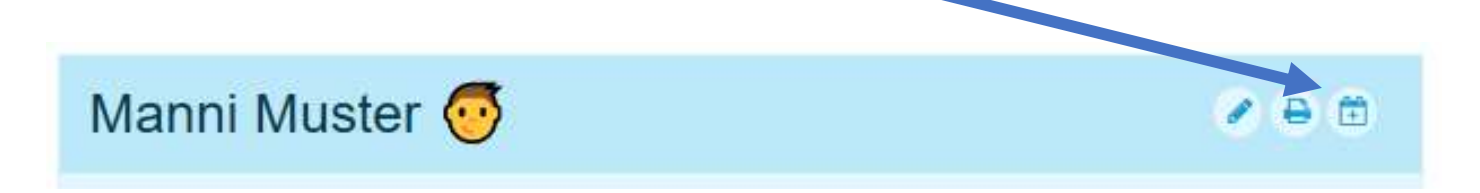